# **Intermediary Online User Guide**

This guide tells you everything you need to know about using your Intermediary Online platform.

| Contents                            |     |
|-------------------------------------|-----|
| Logging in & registering an account | 1-2 |
| Creating an account                 | 3   |
| Creating a client                   | 4   |
| Creating an application             | 5   |
| Uploading documents                 | 5   |
| Adding notes to your clients        | 6   |
| Frequently Asked Questions          | 6   |

# How to log in

Visit Intermediary Online at www.marsdenintermediariesonline.co.uk and enter your details to log in.

# Sign in

Sign in with your email address

| Email Addr | ess                   |
|------------|-----------------------|
| Email Addr | ess                   |
| Password   | Forgot your password? |
| Password   |                       |
| Sign in    |                       |
|            |                       |

# Registering an account

If it's your first time using the upgraded Intermediary Online platform, then you'll need to register. Click 'Sign up now' to register for an account.

# Sign in

Sign in with your email address

| Email Address                      |
|------------------------------------|
| Email Address                      |
| Password Forgot your password?     |
| Password                           |
| Sign in                            |
| Don't have an account? Sign up now |

Once you've clicked 'Sign up now', you'll need to enter your email address, then click 'Send verification code'.

# Email Address

# Send verification code

A verification code will then be sent to the email address you've entered above to make sure it's valid. The email may take a few minutes to arrive. If you haven't received it after a few minutes, check your spam or junk folders.

# Having problems logging in?

## **Check your Internet browser**

Intermediary Online is only compatible with Firefox, Internet Explorer (IE) 11 or Google Chrome. If you're not sure what version of Internet Explorer you're using, click on 'Settings' and select 'About Internet Explorer' where you'll be able to find out which version you're using and will confirm whether you need to upgrade your browser.

# Still having problems?

Get in touch with our Intermediary Support Team on 01282 440583\* or email intermediaries@themarsden.co.uk.

# **Intermediary Online**

Once you've received your verification code, return to the log in screen to enter the code, then click 'Verify code'.

| Verify your email address       | Verification code has been sent to your inbox. Please copy it to the input box below. |
|---------------------------------|---------------------------------------------------------------------------------------|
| Thanks for verifying your       | Email Address                                                                         |
| Your code is:                   | Verification Code                                                                     |
| Sincerely,<br>Loans Origination | Verify code Send new code                                                             |

Once your account has been verified, you'll need to enter a password to access the platform in future.

E-mail address verified. You can now continue.

| New Passw  | ord         |
|------------|-------------|
| •••••      |             |
| Confirm Ne | ew Password |
| •••••      |             |
| Create     | Cancel      |

You'll then be asked to verify that you want to log in. Click 'Send verification code'.

Verification is necessary. Please click Send button.

| Email Address | S           |   |
|---------------|-------------|---|
|               |             |   |
| Send verific  | cation code |   |
| Continue      | Cancel      | - |

Enter the verification code and click 'Verify code'.

| Verification co<br>it to the input<br>Email Address | ode has bee<br>box below | en sent to yo<br>/. | ur inbox. Please copy |
|-----------------------------------------------------|--------------------------|---------------------|-----------------------|
| Verification co                                     | ode                      |                     |                       |
| Verify code                                         | Send r                   | new code            |                       |
| Continue                                            | Cancel                   |                     |                       |

You can then continue with the registration. Click 'Continue'.

E-mail address verified. You can now continue. Email Address

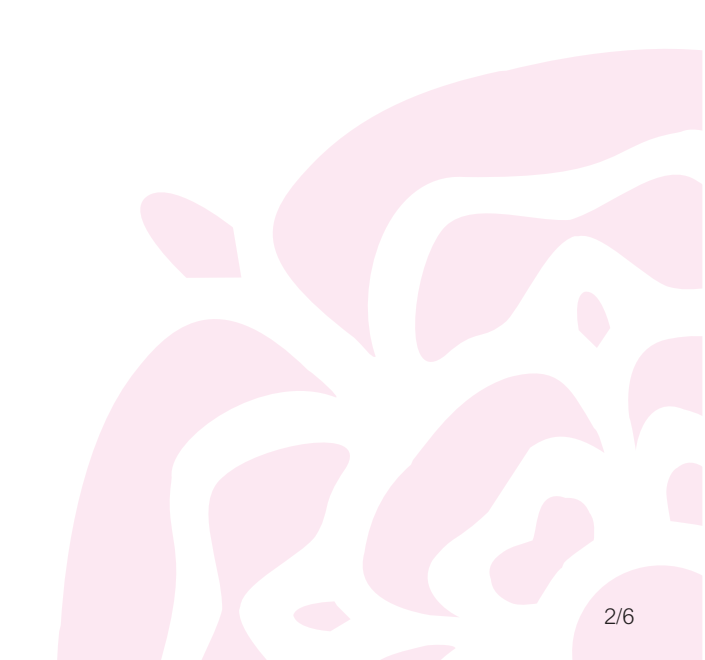

# Creating an account (new users only)

To create an account, you'll need to enter details about yourself. Click 'Continue'.

| Title                                    |          |
|------------------------------------------|----------|
|                                          | •        |
| First Name                               |          |
|                                          |          |
| Surname                                  |          |
|                                          |          |
| Job Title                                |          |
|                                          | •        |
| Mobile Number                            |          |
|                                          |          |
| Please select your marketing preferences |          |
| By Phone                                 |          |
| By Email                                 |          |
| By Post                                  |          |
|                                          | Continue |
|                                          |          |

Enter details about your company and click 'Continue'.

|                                        | ^ |
|----------------------------------------|---|
| re you regulated by the FCA?<br>Yes No |   |
| CA Number                              |   |
|                                        |   |
| rganisation Name                       |   |
|                                        |   |
| ading As Name                          |   |
|                                        |   |
|                                        |   |
| ost code                               |   |
| Find                                   |   |
| elect address                          |   |
|                                        | • |

Check your details and correct, then click 'Continue'.

Summary

| Personal Details             | Company Details         |          |
|------------------------------|-------------------------|----------|
| 🖋 Edit                       | 🖋 Edit                  | Continue |
| Read the Terms and Condition | ns, then click 'Agree'. |          |
|                              | Terms and Conditions    | ^        |
|                              |                         | Agree    |
|                              |                         |          |

Once all details have been added, clicking 'Register' will complete your account set up.

#### **Creating a client**

To create a client, you need to start a new case first. Click 'Start New Case' and select the relevant Loan Purpose.

|                        | es 🔱 Clients 💮 Products 💷 Le            | nding Criteria           |                                                |                |                |
|------------------------|-----------------------------------------|--------------------------|------------------------------------------------|----------------|----------------|
| Cases                  |                                         |                          |                                                |                |                |
| Your cases             |                                         |                          |                                                | Q. Search      | itart New Case |
| Case Id Application St | atus Product Selected                   | d Loan Value             | LTV Date of last Main Applicant<br>action Name | Number & Email |                |
| maradan                |                                         |                          |                                                |                |                |
|                        | Clients   Products III Lending Criteria |                          |                                                |                |                |
| Loan Purpose           |                                         |                          |                                                |                |                |
|                        | Uk Residential Application              | Uk Furnished Holiday Let | Guernsey Residential                           |                |                |
|                        | Select                                  | Application              | Application                                    |                |                |
|                        |                                         |                          |                                                |                |                |
|                        | Ex Pat Residential Application          | Ex Pat Btl Application   | Ex Pat Furnished Holiday Let                   |                |                |
|                        |                                         |                          | A N N                                          |                |                |

Once you've logged in, you'll see your 'Clients' page. This is where you will find a list of your current and previous clients. Click 'New Client' to create a client.

| BUILDING SOCIETY | 8 Clients 🖨 Products | 🗟 Lending Criteria |              |
|------------------|----------------------|--------------------|--------------|
| 8 Clients        |                      |                    |              |
|                  |                      | Q. Search          | + New Client |

Enter your client's information and select 'Add client'.

Please note: If you're creating a joint application, the first client that you create will be the main applicant. You'll then need to click on 'Add client' to enter the second client's details.

| Add a new client       | You ca<br>× on 'Edi |
|------------------------|---------------------|
| Mr Mrs Ms Miss Dr Rev  | a mars              |
| First name             |                     |
|                        | 8 Clients           |
| Last name              |                     |
|                        |                     |
| Date of birth          |                     |
| DD MM YYYY             |                     |
|                        |                     |
| Post code              |                     |
| Find                   |                     |
| Enter address manually |                     |
|                        |                     |
| Emailaddraes           |                     |
|                        |                     |
|                        |                     |
| Contact number         |                     |
|                        |                     |
| Add client Cancel      |                     |
|                        |                     |

You can edit any of your clients' details by clicking on 'Edit' next to the client on the 'Clients' page.

| Client | ts    |            |           |               |           |           |          |
|--------|-------|------------|-----------|---------------|-----------|-----------|----------|
|        |       |            |           |               | 9, Search | + N       | w Client |
|        | Title | First name | Last name | Date of birth | Email     | Telephone | _        |
|        |       |            |           |               |           |           | Edit     |

Once you've saved your client's details, you can then upload documents.

| Documents    |                |  |
|--------------|----------------|--|
| No Documents |                |  |
|              | + Add document |  |

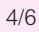

# Creating an application

The 'Cases' page is where you'll find a list of your current and previous clients.

Once a client has been set up, you're able to add an application for them by clicking on the 'Add' button. If it's a joint application, click add for all applicants.

| marsder              | Grases & Clients | Products III Lending Criteri | ia    |          |           | •            |
|----------------------|------------------|------------------------------|-------|----------|-----------|--------------|
| Aut. 01   Applicants | 02   Application |                              |       |          |           |              |
| Applicants           |                  |                              |       |          |           |              |
| Existing Clients     |                  |                              |       |          | Q, Search | + New Client |
| First name           | Last name        | D.O.B                        | Email | Postcode |           | Add          |
|                      |                  |                              |       |          | Edit      | +            |

Pick the submission route at the bottom and click 'Continue'.

| Selected Clients |            |           |                |                                     |
|------------------|------------|-----------|----------------|-------------------------------------|
|                  | First name | Last name | Main applicant | Remove                              |
|                  |            |           |                | 0                                   |
|                  |            |           |                | Select a submission route  Continue |

You'll then be taken through to our application form where you can track the progress of your application throughout submission.

If you wish to pause whilst keying, click the 'Cases' tab and you'll be returned to the start page. If you then wish to continue with an application, click the 'Continue' tab and you'll be returned to where you left off.

## **Uploading documents**

Click 'View' to upload further documentation, add notes, view notes, download the application form and offer, cancel the case or check the status (case tracking) of the case.

| BUILDING BOCIETY                | s 💩 Clients 😑 Products 💷 Lendi | ng Criteria            |                         |                             |                                            | •                 |
|---------------------------------|--------------------------------|------------------------|-------------------------|-----------------------------|--------------------------------------------|-------------------|
| Cases                           |                                |                        |                         |                             |                                            |                   |
| Your cases                      |                                |                        |                         |                             | Q, Search                                  | Start New Case    |
| Case Id Application Stage Stage | tus Product Selected           | Loan Value             | LTV Date of I<br>action | last Main Applicant<br>Name | Number & Email                             |                   |
|                                 |                                |                        |                         |                             |                                            | Continue View     |
|                                 | 8 Clients                      | Criteria               |                         |                             |                                            | •                 |
| Applicants                      | Case Tracking                  |                        |                         |                             | Notes                                      |                   |
| Main Applicanc                  | Cancel Case                    |                        | Continue Mortgage       | Case                        | Type note                                  |                   |
|                                 | d Application                  | Application Processing | Offer                   | Completion                  | Marsden Building Society<br>Case completed |                   |
| 6                               | Form                           | Status Subr            | nission Date            | Download                    |                                            | 11 Apr 2024 12:14 |
| O DOM 🔥                         | Download Application           | Completed 11           | /04/2024                | & Download                  |                                            |                   |
| + A00                           | Socurrent                      |                        |                         |                             |                                            |                   |
| 🗶 Edit Client                   | Loan Details                   |                        |                         |                             |                                            |                   |
| Appleare                        | Details                        |                        |                         |                             |                                            |                   |
|                                 | Organisation:                  |                        |                         |                             |                                            |                   |
| 6                               | Address:                       |                        |                         |                             |                                            |                   |
| 🗢 DDM 🔺                         | Purchase Price:                |                        |                         |                             |                                            |                   |
| + 400                           | Mortgage Term:                 |                        |                         |                             |                                            |                   |
| ✓ Edit Client                   | Product Code:                  |                        |                         |                             |                                            |                   |
|                                 | Purpose of Loan:               |                        |                         |                             |                                            |                   |

To support your client's application, you'll need to upload supporting documents. In this section you can upload a copy of:

- Signed Customer Declaration and Direct Debit Mandate
- Proof of ID/ Residency

• Miscellaneous documents which will support your application using our documentation checklists for your reference Please note: There's no limit to the amount of uploads you can process, however, individual documents cannot be over 4MB and need to be uploaded as JPEG, PNG or PDF only.

#### Adding notes to your client's file

If there's anything our underwriting team need to be aware of, please add them to your client's notes. This will also be where you can find any notes our Intermediary and Underwriting Teams add in reference to your client or application. Each time there are notes added by our team you'll receive a notification to your email address.

| 🚵 marsde       | Cases & Clien  | ts 😑 Products 💷 Lending C | riteria                |                 |            |                                            |                   |
|----------------|----------------|---------------------------|------------------------|-----------------|------------|--------------------------------------------|-------------------|
| π              |                |                           |                        |                 |            |                                            |                   |
| Applicants     |                | Case Tracking             |                        |                 |            | Notes                                      |                   |
| Main Applicant |                | Cancel Case               |                        | Continue Mortga | ige Case   | Type note                                  | >                 |
|                |                | d Application             | Application Processing | Offer           | Completion | Manuden Building Society<br>Case completed |                   |
| 6              |                | Form                      | Status Sub             | mission Date    | Download   |                                            | 11 Apr 2024 12:14 |
| O 00           | & Dewnload     | Application               | Completed              | 1/04/2024       | ▲ Download |                                            | 1                 |
|                | + Add document |                           |                        |                 |            |                                            | 1                 |
| *              | Edit Client    | Loan Details              |                        |                 |            |                                            |                   |
| 0              |                | Details                   |                        |                 |            |                                            |                   |
| 8              |                | Organisation:             |                        |                 |            |                                            |                   |
| c              |                | Address:                  |                        |                 |            |                                            |                   |
| O D0           | & Deanload     | Purchase Price:           |                        |                 |            |                                            |                   |
|                |                | Loan Amount:              |                        |                 |            |                                            |                   |
|                | + Add document | Mortgage Term:            |                        |                 |            |                                            |                   |
|                | Edit Client    | Product Code:             |                        |                 |            |                                            |                   |
|                |                | Purpose of Loan:          |                        |                 |            |                                            |                   |

# **Frequently Asked Questions**

#### What happens if I don't have all the supporting documents uploaded?

All applications must have all the relevant supporting documents before they can be considered by our Intermediary Team. If there are any documents missing, we'll let you know via the 'Notes' section of the platform what is still outstanding.

### What should I do if I am having trouble completing or submitting the application?

Get in touch with our Intermediary Team on 01282 440583 or email intermediaries@themarsden.co.uk.

### What should I do if I've forgotten my password?

You can reset your password on the login screen. Click 'Forgot your Password' and you'll receive an email to reset your password.

# What if I am part way through keying the application and I am logged out unexpectedly? Will all my work be lost and will I have to start keying the application again?

No, once your client is set up and you are keying an application you can log in and out freely and all your work will be saved. If you're logged out unexpectedly, the system will revert to where you were up to at that time. Please be aware that for security purposes, the system will automatically time you out after 60 minutes and you'll then have to log back in.

### There's a mandatory field that doesn't apply to my client, what should I input?

Mandatory fields are put in place to ensure that we're getting as much information as possible, although we appreciate that your client's details/circumstances may be different. In these instances, please input the most accurate information (i.e. 'N/A' or '0.00', or contact our Intermediary Team on 01282 440583 if you're not sure.

### Why have I not received any email notifications?

You'll receive an email notification at each stage of the process, from submitting an application and it being received, to when you have notes added to your client's application. The emails will be sent from intermediaries@themarsden.co.uk, if you don't receive an email, please check your spam or junk folder.

#### What if my Network/ Mortgage Club is not listed?

Please select 'Other' to proceed with your registration. When you submit a mortgage application for Appointed Representatives, we'll obtain your network details from the FCA register and update your details. For Directly Authorised intermediaries, we'll collect your mortgage club details during the application process and arrange to update your details.

#### What if I need to change my registration details?

Please email intermediaries@themarsden.co.uk with the changes and we'll verify the information and update your registration details accordingly. We'll confirm by email when this is done. If you're having any problems, please get in touch with our Intermediary Team and we'll look into this for you.

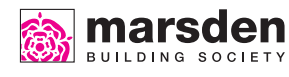

01282 440583\* 🛛 🞯 intermediaries@themarsden.co.uk

www.themarsden.co.uk/intermediaries

Marsden Building Society is a member of the Building Societies Association. Authorised by the Prudential Regulation Authority and regulated by the Financial Conduct Authority and the Prudential Regulation Authority, under registration number 206050. Principal Office, 6-20 Russell Street, Nelson, Lancashire BB9 7NJ. \*Calls will be recorded and may be monitored. FP195219